# Характеристика утилит:Microinvest DB ConverterMicroinvest MWinFixMicroinvest Serial Driver

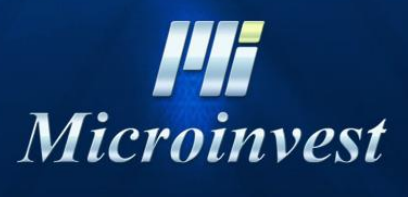

2018

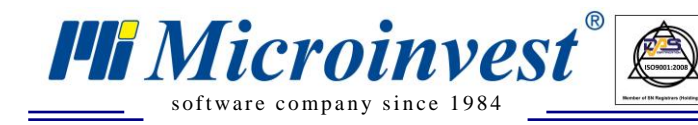

# СОДЕРЖАНИЕ

UKAS

| Microinvest DB Converter  | .3 |
|---------------------------|----|
| Microinvest MWinFix       | .3 |
| Microinvest Serial Driver | .4 |
| Примечания читателя       | 5  |

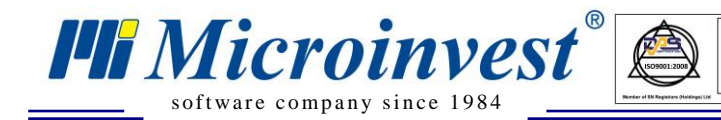

# Microinvest DB Converter

Эта сервисная утилита позволяет автоматически конвертировать тип базы данных. С помощью *Microinvest* DB Converter база данных формата MDB может быть преобразована к форматам MySQL или MS SQL сервера. Утилита может выполнять преобразование также между различными серверами, в том числе от MySQL к MS SQL и наоборот. Подробная документация в <u>отдельном файле</u>.

**Примечание:** Эта утилита не создаёт базу данных, а только конвертирует. Необходимо сначала создать пустую базу в *Microinvest* Склад Pro.

# Microinvest MWinFix

*Microinvest* MWinFix - это бесплатная специализированная программа для устранения самых частых и досадных проблем в операционной системе, которые происходят по вполне понятным причинам, но обычно их устранение возможно лишь с помощью специалиста. Данная программа делает минимальные изменения и устраняет причины появления данных проблем, при этом нет необходимости в посещении специалиста.

### С <u>*Microinvest* MWinFix</u> возможно:

> Установка шрифта Hebar. Программа устанавливает необходимый шрифт и уведомляет все приложения о внесенных изменениях в таблицу шрифтов.

> Добавление принтера по умолчанию. Служебная утилита добавляет фиктивный принтер Epson FX-80.

➤ Изменение точки в клавиатуре. С помощью служебной утилиты в Вашу систему устанавливаются две новые клавиатурные раскладки /Bulgarian BDS - Microinvest и Bulgarian PHO - Microinvest/, которые содержат десятичную точку.

> Изменение Regional And Language Options. Распространенной проблемой является неправильно заданный формат даты - mm/dd/yyyy, вместо общепринятого в dd.mm.yyyy.

> Установка темы на рабочий стол. При желании со стороны клиента, служебная утилита установит красивую и ненавязчивую тему на Ваше рабочее пространство.

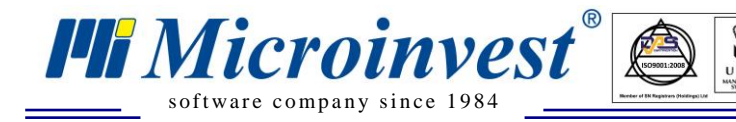

# **Microinvest Serial Driver**

<u>Microinvest Serial Driver</u> - это универсальный и бесплатный драйвер для управления устройством через СОМ-порт. Может быть использован совместно с:

- ▶ считывателем карт;
- ▶ RFID-считывателем;
- ▶ считывателем штрих-кодов;
- ▶ считывателем магнитных карт;
- > считывателем бесконтактных карт;
- > другими периферийными устройствами.

При настройке утилиты есть возможность установить ряд различных фильтров, с помощью которых определяются функции периферийного устройства. *Microinvest* Serial **Driver** может управлять также и USB устройствами, которые эмулируют COM-порт. Благодаря передовой системе чтения, обработки и передачи данных, эта утилита может быть интегрирована во все стандартные программные продукты (разработанные *Microinvest* или другими компаниями).

Назначение программы состоит в чтении информации из предварительно заданного COM-порта и отправке информации к любой прикладной программе. Одновременно с этим происходит обработка префиксов (начальные, контрольные символы) и суффиксов (заключительные, контрольные символы), что делает подключенное устройство универсальным и исключает несовместимость различных систем.

### С *Microinvest* Serial Driver возможно:

- > Регистрация операторов с помощью бесконтактных карт;
- > Замена паролей официантов личным идентификатором;
- > Персонализация клиентов и продавцов в торговых объектах.

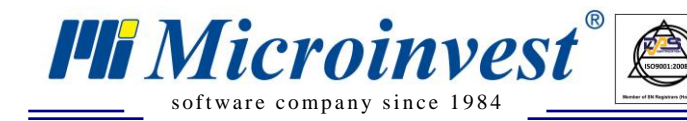

Адрес: гр. София 1632, ул. Бойчо Бойчев 12 Тел./факс: 02 9555515, 9555334, Нац.номер: 0700 44 700 e-mail: marketing@microinvest.net, http://www.microinvest.su

### Примечания читателя

UKAS

| •••••••••••••••••••••••••••••••••••••••                             |
|---------------------------------------------------------------------|
|                                                                     |
|                                                                     |
|                                                                     |
|                                                                     |
|                                                                     |
|                                                                     |
|                                                                     |
|                                                                     |
|                                                                     |
|                                                                     |
|                                                                     |
|                                                                     |
| •••••••••••••••••••••••••••••••••••••••                             |
|                                                                     |
| Hi<br>Microinvest<br>Fouronus 1632 Codus                            |
| Болгария, 1052 София                                                |
| ул. Доичо Доичев 12<br>Телефоны: (ЛЛ 359) 2 955-55-15-2 9 955-53-34 |
| e-mail: marketing@microinvest.net                                   |
| База знаний                                                         |
| Форум Microinvest                                                   |
| © Microinvest, 2018г.                                               |
|                                                                     |
|                                                                     |
|                                                                     |